# Access Logs & Stats Tutorial

**OnYourMark**, LLC

A Fine Family of Companies

## How to interpret and utilize your website's traffic reports

22603 West Main Street Sussex, WI 53089

Ph: 262.820.8201 Fax: 262.820.8202

Outside Metro Milwaukee Call Toll Free: 800.747.3399

<u>www.OnYourMark.com</u> office@OnYourMark.com

#### **Overview**

Access Logs & Statistics record the traffic to your website. Using the logs, you may see how often your website is visited, what pages were viewed, what search engines were used to find you and more! Each section of the logs is detailed in this tutorial. A yellow synopsis box gives a quick overview as to what information each section presents. This tutorial uses logs and stats from the <u>Bubbler.com</u> as an example. You may contact us for assistance.

| Summary                                                                                                    |                                                                                                    |                                                                      |                                                        |                                                                    |
|----------------------------------------------------------------------------------------------------|----------------------------------------------------------------------------------------------------|----------------------------------------------------------------------|--------------------------------------------------------|--------------------------------------------------------------------|
| <ul> <li>Synopsis</li> <li>Shows how many visitors have come to your website monthly</li> <li>Shows how many pages were viewed</li> </ul> | Access Logs & Stats will always default to the current<br>month when you open the program. To view logs<br>from previous months and years, select the time pe-<br>riod you wish to view from the drop-down menu at the<br>top of the logs page and click "OK". | Statistics for:<br>Last Update:<br>Reported period:<br>When:<br>Who: | thebubbler.<br>04 Nov 2004<br>Oct<br>Jan<br>Feb<br>Mar | COM<br>- 16:41<br>2004 V OK<br>Days of month<br>list Hosts Full li |
|                                                                                                    |                                                                                                    |                                                                      |                                                        |                                                                    |

The main summary gives an overview of the traffic for the selected month.

All statistics are generated by tracking a visitor's IP (how they access the Internet). The following statistics are given about the month's traffic:

|                                                                                                    | Summary          |                               |                             |                              |                              |  |  |  |  |  |
|----------------------------------------------------------------------------------------------------|------------------|-------------------------------|-----------------------------|------------------------------|------------------------------|--|--|--|--|--|
| Reported period                                                                                                 | Month Nov 2004   | onth Nov 2004                 |                             |                              |                              |  |  |  |  |  |
| First visit                                                                                                    | 01 Nov 2004 - 00 | l Nov 2004 - 00:01            |                             |                              |                              |  |  |  |  |  |
| Last visit                                                                                                    | 04 Nov 2004 - 16 | :45                           |                             |                              |                              |  |  |  |  |  |
|                                                                                                    | Unique visitors  | Number of visits              | Pages                       | Hits                         | Bandwidth                    |  |  |  |  |  |
| Viewed<br>traffic *                                                                                             | 2801             | 3725<br>(1.32 visits/visitor) | 38018<br>(10.2 pages/visit) | 294842<br>(79.15 hits/visit) | 1.30 GB<br>(366.15 KB/visit) |  |  |  |  |  |
| Not viewed<br>traffic *                                                                                         |                  |                               | 15873                       | 17400                        | 135.96 MB                    |  |  |  |  |  |
| * Not viewed traffic includes traffic generated by robots, worms, or replies with special HTTP status<br>codes. |                  |                               |                             |                              |                              |  |  |  |  |  |

| Unique Visitors  | The number of visitors who have come to the site once in the given month. Even if a visitor comes to your site 10 times in one month, they are only counted once in this figure.                                                                                                    |
|------------------|----------------------------------------------------------------------------------------------------|
| Number of Visits | The total number of visitors for the month, including repeat visitors. If a visitor comes to your site 10 times in one month, all 10 visits will count in this figure.                                                                                                    |
| Pages            | The total number of individual pages viewed by all visitors.                                                                                                    |
| Hits             | Any component that makes up a webpage counts as a Hit. If, for example, an HTML page has two images on one page, the server registers three hits for the page: one hit for the HTML page itself and two hits for the two images. Hits does not reflect the number of visitors to your website. |
| Bandwith         | The amount of data sent to visitors to your website in the given month.                                                                                                    |

The "Viewed traffic" line lists how much of your website's traffic was generated by actual visitors. This line counts visits from live, human viewers of your website. The "Not viewed traffic" line separates out robot and spider visits. Page 3 of this tutorial lists more information on robots and spiders, which are automated programs used to visit websites (such as search engine spiders). These automated programs are not actual, live people visiting your sites. This additional set of numbers helps you see how much traffic was from automated programs versus real people visiting your website. Logs prior to December 2004 will not list "Not viewed traffic."

| Monthly History                                                           |                                                                                                    |                      |              |                     |                        |                            |                     |
|---------------------------------------------------------------------------|----------------------------------------------------------------------------------------------------|----------------------|--------------|---------------------|------------------------|----------------------------|---------------------|
| <ul> <li>Synopsis</li> <li>Show yearly traffic, month by month</li> </ul> | <b>Monthly history</b> provides details about your site's yearly traffic, separated into month by month stats. You may move your mouse over the bars in the bar graphs to get | Jan Fe<br>2004 20    | Monthly      | history             | Jul Aug<br>2004 2004 ; | Sep. Oct. 1<br>2004 2004 2 | Vay Dec<br>004 2004 |
|                                                                           | statistics for each month. The same stats are presented in                                                                                                    | Month                | Unique       | Number of<br>visits | Pages                  | Hits                       | Bandwidth           |
| an easy-to-read table be                                                  | elow the bar graphs.                                                                                                    | Jan 2004<br>Feb 2004 | 6702<br>7550 | 9660<br>10572       | 46852                  | 651973<br>002727           | 1.78 GB<br>2.51 GB  |

an easy-to-read table below the bar graphs.

#### **Days of Month** Days of month provides details about your Synopsis site's monthly traffic, separated into day by u<u>aa</u>daddaaaddddd Show the month's traffic, day by day day stats. You may move your mouse over 07 08 09 10 11 12 Oct Oct Oct Oct Oct Oct Oct 02 03 04 05 06 the bars in the bar graphs to get statistics for Day Hite each month. The same stats are presented in an easy-to-read table 01 Oct 2004 02 Oct 2004 761 5961 5361 65592 260.35 MB 198.14 MB

576

618

6041

03 Oct 2004

49303

54622

210.52 MB

below the bar graph.

| Days and Hours                                      |                                                                                                    |              |
|-----------------------------------------------------|----------------------------------------------------------------------------------------------------|--------------|
| Synopsis <ul> <li>Averages the daily and</li> </ul> | The <b>Days of week</b> chart takes each day of the week and creates an average for traffic. In the example above, the | tige of west |
| hourly traffic to your site                         | most traffic coming to the website is coming on week-<br>days. Mousing over the bars in the graph will give further    |              |

details. Similar information is presented in the Hours chart. The chart to the right shows that most traffic is coming to the website during business hours.

| Countries                |                                                     |                                                              |            |                  |                   |                                     |  |
|--------------------------|-----------------------------------------------------|--------------------------------------------------------------|------------|------------------|-------------------|-------------------------------------|--|
|                          |                                                     |                                                              | Vietors do | Harris/coor      | itries            |                                     |  |
| Synopsis                 |                                                     | Donanal howard                                               | Cate .     | Part             | Colore Co         | Burnet                              |  |
| Tracks what countries    | The <b>Countries</b> chart tracks where the domains | Tiphopi     Tuphopi     Tuphopi                              | - 48       | 8307             | #6#01<br>91778    | 8,25,32,89                          |  |
| your visitors are coming | of your website visitors are coming from. Every     | Contraction                                                  | 10         | #18<br>200       | 1000              | 10 10 MB                            |  |
| from                     | domain can be associated to a location by its do-   | H Carata<br>Oli Alexan<br>Oli Destant                        | 14<br>     | 17<br>18<br>19   | 610<br>624<br>411 | 6.17 ME<br>434 ME<br>1 21 ME        |  |
|                          | main extension. For example, US Commercial          | Stell zeter Aspanel     Somer knighten     Spanel     Spanel | 10<br>10   | .11<br>.17<br>16 | 200<br>440<br>104 | 2100 000<br>2110 000<br>1105.69 200 |  |
| -                        | websites have .com domain extensions. Internet      | Cartings                                                     | -          | 18<br>10<br>10   | 147               | 11/16<br>11/16                      |  |

service providers often use .net addresses, while non-profit organizations use .org extensions. Countries also have domain extensions, such as Canada (.ca), the United Kingdom (.uk) and Japan (.jp).

| Hosts                                      |                                                |                                                                                           |                                |                        |              |                     |                                            |
|--------------------------------------------|------------------------------------------------|-------------------------------------------------------------------------------------------|--------------------------------|------------------------|--------------|---------------------|--------------------------------------------|
| Synopsis                                   | Hosts provides a list of your website visi-    | Hosts (Top 20) - Tull list - Last vin<br>Hosts : 3257 Known, 1262 Unknown (unresolved ip) | it - Unresolv<br>Geolf         | ed IP Address<br>Pages | Hits         | Bandwidth           | Last visit                                 |
| <ul> <li>Shows the domains of</li> </ul>   | tors' domains and IPs. This chart is a key     | mkedef1.rockwellautomation.com                                                            | United States                  | 874                    | 1487         | 41.07 MB            | 21 Mar 2007 - 23:46                        |
| your website visitors                      | sales tool that can be used to seek out new    | h150,31.170,216.jp.alitel.net                                                             | Canada<br>United States        | 445                    | 7462<br>446  | 6.65 MB<br>5.75 MB  | 16 Mar 2007 - 17:18<br>09 Mar 2007 - 10:46 |
| <ul> <li>Use to track companies</li> </ul> | prospects. Many of the domains you will        | c-71-192-216-229.hsd1.ma.comcast.net<br>194.130.120.123                                   | United States<br>Great Britain | 401                    | 6901<br>5580 | 5,59 MB<br>6.10 MB  | 19 Mar 2007 - 00:37<br>08 Mar 2007 - 06:59 |
| and competitors that                       | see in the list are Internet service providers | usleo-66-255-2-162.cust.usleo.net<br>66-195-77-130.statio.twtelecom.net                   | United States<br>Unknown       | 323<br>277             | 5306<br>277  | 5.02 M8<br>48.03 MB | 07 Mar 2007 • 16:00                        |
| have visited you                           | (Road Runner, AOL, etc.). You will also        |                                                                                           |                                |                        |              |                     |                                            |

see company domains listed (rockwellautomation.com). The GeoIP Country column shows you each visitor's country of origin. Clicking Full List at the top of this chart will give you the entire list of domains that have visited your website.

The hosts chart can be used for Key Prospect Analysis. While there is no way to tell which individual person using an ISP or company Internet connection looked at your website, you may use the domains to research the companies that looked at your site. To learn more about visitor, take the last portion of the domain's listing (i.e. rockwellautomation.com from "mkedef1.rockwellautomation.com") and type the address into your web browser. You will see the visitor's website. Most websites provide contact information; explore the site to find a contact.

| Robots/Spiders visitors                                           |                                              |                                   |      |                     |  |  |  |  |
|-------------------------------------------------------------------|----------------------------------------------|-----------------------------------|------|---------------------|--|--|--|--|
| Synopsis                                                          |                                              | Robots/Spiders visitors           |      |                     |  |  |  |  |
| e ynopolo                                                         | Robots and Sniders are automated to          | Robots                            | Hits | Lastvisit           |  |  |  |  |
| <ul> <li>Shows that search en-</li> </ul>                         | Nobols and opiders are automated to          | Googlebot                         | 2712 | 23 Oct 2002 - 11:57 |  |  |  |  |
| gines have spidered                                               | crawl websites and gather information. The   | Road Runner: The ImageScape Robot | 504  | 21 Oct 2002 - 13:10 |  |  |  |  |
| ginoo navo opiaoroa                                               | ment common relate and eniders come          | Fast-Webcrawler                   | 120  | 22 Oct 2002 - 21:38 |  |  |  |  |
| your website                                                      | most common robots and spiders come          | Inktomi Slurp                     | 95   | 23 Oct 2002 - 13:36 |  |  |  |  |
|                                                                   | from search engines. In this chart, you will | ia_archiver                       | 90   | 19 Oct 2002 - 19:43 |  |  |  |  |
|                                                                   | nom search engines. In this chart, you will  | IBM_Planetwide                    | 47   | 20 Oct 2002 - 17:58 |  |  |  |  |
|                                                                   | see a list of the robots and spiders that    | Jeeves                            | 39   | 19 Oct 2002 - 16:38 |  |  |  |  |
| have visited the website in the given month. In the example above |                                              | Unknown robot                     | 34   | 13 Oct 2002 - 10:04 |  |  |  |  |

Googlebot, Google's spider, is shown to have visited the website. This chart shows that search engines have visited your website for indexing purposes, it does not mean that the search engine has included your site's data in it's index vet. The amount of traffic that search engines have actually sent to your website is detailed in the Connect to site from and Keyphrases charts, described later in this tutorial.

#### Visits duration

#### Synopsis

 Logs how long visitors have stayed at your website The **Visits duration** chart averages the amount of time visitors have spent at your website. In the example above, the majority of visitors have spent 0-30 seconds on the site.

| Visits dura | tion            |                     |
|-------------|-----------------|---------------------|
|             | Visits duration | Number of<br>visits |
| 0s-30s      |                 | 5867                |
| 30s-2mn     |                 | 1737                |
| 2mn-5mn     |                 | 823                 |
| 5mn-15mn    |                 | 572                 |
| 15mn-30mn   |                 | 223                 |
| 30mn-1h     |                 | 170                 |
| th•         |                 | 64                  |
| Unknown     |                 | 31                  |

64.05 KB

| Files type                                            |                                                                                                    |                                 |                           |                                 |                                             |
|-------------------------------------------------------|----------------------------------------------------------------------------------------------------|---------------------------------|---------------------------|---------------------------------|---------------------------------------------|
| Synopsis <ul> <li>Shows what type of files</li> </ul> | The <b>Files type</b> chart shows what types of files are most often accessed on your website. Images like .jpg and .gif are usu- | Files type<br>Files type<br>gif | Hits<br>6931              | Percent<br>48.9 %               | Bandwith<br>14.59 MB                        |
| are most often found on<br>your site                  | ally accessed the most, as images make up your website de-<br>sign.                                                               | ipg<br>html<br>Unknown<br>je    | 3406<br>958<br>842<br>805 | 24 %<br>6.7 %<br>5.9 %<br>5.6 % | 37.19 MB<br>11.04 MB<br>8.09 MB<br>18.79 MB |
|                                                       | J                                                                                                    | ess<br>jar<br>php               | 707<br>406<br>24          | 5.5 %<br>2.8 %<br>0.1 %         | 2.00 MB<br>4.15 MB<br>163.12 KB             |

### Pages-URL

Synopsis
 Lists the pages on your website in the order of which were visited most

The **Pages-URL** chart lists all of the pages in your website in the order of most viewed. In the example to the right, the Home Page is the most viewed page of the site, with 1982

views. Entry Pages shows that 1247 visitors came to the Home Page first when visiting the site. Exit Pages shows that 745 visitors viewed the Home Page last before exiting the site. A complete list of the pages on your site can be viewed by clicking on Full List at the top of this chart.

| Page                                                      | s-URL (Top 20) -                                                                                                    | Put let           |             |          |
|-----------------------------------------------------------|----------------------------------------------------------------------------------------------------|-------------------|-------------|----------|
| 198 different pages                                       | Contraction of the local division of the local division of the loc | Anter Sign Willia | Entry paper | Extenses |
| HOME PAGE                                                 | 1942                                                                                                    | SAATIS            | 1247        | 745      |
| the effective end                                         | 1300                                                                                                    | 9576H3K           | itz.        | 321      |
| Wareflage                                                 | - 874                                                                                                    | 12.0510           | 121         | 188      |
| Reserve Architect                                         | 882                                                                                                    | 127270            | - 46        | 347      |
| terreteren at an                                          | . 534                                                                                                    | 5.01+0            | 476         | 418      |
| Naurobiol prig-                                           | . 110                                                                                                    | 1.0018            |             | 19.      |
| Street advertigence state                                 | 303                                                                                                    | 10.0710           |             | 16       |
| Southanshawing scale.                                     | ITA                                                                                                    | 25648             | . 6         | 10       |
| Several tracks of the                                     | 321                                                                                                    | simil             |             | T.       |
| Infamilie dutestat pro-                                   | 211                                                                                                    | 37.5412           | 10          | 44       |
| Annaria St. Nurses 1911                                   | 297                                                                                                    | 42.31 kB          |             | 10       |
| n tarathada/arcmetate                                     | 206                                                                                                    | 362648            | 3           | 16       |
| lever dut                                                 | 187                                                                                                    | 824410            | 28          | . 44     |
| a smarigs.covi.tates                                      | 1.00                                                                                                    | di titeli         |             | 42       |
| See also have                                             | 101                                                                                                    | 95.521(6)         | 36          | 65       |
| a fail official defension and to a short the state of the | 191                                                                                                    | 10.82148          | (.6.)       | 20       |
| Breamadd_a_lws.phrid                                      | 142                                                                                                    | 120.86 49         | 42          | - 25     |
| istertasi                                                 | 104                                                                                                    | 38.2010           | 14          | 28       |
| intersthempteenth pro-                                    | 128                                                                                                    | 54.50.1/8         |             | 38       |
| Otwa                                                      | 2016                                                                                                    | TROAKD            | 378         | 443      |

| Operating Systems                       |                                                 |    |              |                   |       |         |
|-----------------------------------------|-------------------------------------------------|----|--------------|-------------------|-------|---------|
| Synonsis                                |                                                 |    |              | Operating Systems |       |         |
| Synopsis                                |                                                 |    |              | 08                | Hits  | Percent |
| • Chause the execution                  | The Operating Systems list shows what op-       | 調  | Windows 99   |                   | 81795 | 20.1 %  |
| <ul> <li>Snows the operating</li> </ul> | The operating oystems list shows what op-       | 12 | Windows XP   |                   | 62045 | 21.8%   |
| evetome your visitore                   | erating systems your visitors are using to view | 1  | Windows 2000 |                   | 61801 | 21.2 %  |
| Systems your visitors                   | erating systems your visitors are using to view | 推  | Windows Me   |                   | 29720 | 10.2%   |
| are using                               | your website Windows versions are the most      | #  | Windows NT   |                   | 20667 | 7.5.%   |
|                                         | your website. Windows versions are the most     | 1  | Windows 95   |                   | 11372 | 3.9%    |
|                                         | common                                          | 10 | Mar OS       |                   | 11047 | 38%     |
|                                         |                                                 |    |              |                   |       |         |
|                                         |                                                 |    |              |                   |       |         |

| Browsers                                      |                                                                                                    |                                   |                                                                                                    |                                                                                                    |                                                           |                                               |
|-----------------------------------------------|----------------------------------------------------------------------------------------------------|-----------------------------------|----------------------------------------------------------------------------------------------------|----------------------------------------------------------------------------------------------------|-----------------------------------------------------------|-----------------------------------------------|
| Synopsis                                      |                                                                                                    |                                   | Browsers                                                                                                    |                                                                                                    |                                                           | 1 0.000 mm                                    |
| Shows the browsers<br>your visitors are using | The <b>Browsers</b> list shows what web browsers your visi-<br>tors are using to view your website. The most common is<br>Internet Explorer. A "Grabber" is any browser that can<br>be used to make local copies of a site. | 5<br>7<br>9<br>8<br>73<br>5<br>73 | Wall Internet Exporter (Versions)<br>Netscape (Versions)<br>Unknown<br>Öpera<br>WebTV brokser<br>Arctobr<br>Galeon<br>Kongueror | No           No           No           No           No           No           No           No           No | 374969<br>32300<br>9062<br>\$96<br>306<br>107<br>99<br>94 | 827%<br>7.7%<br>21%<br>0.1%<br>0%<br>0%<br>0% |

| Screen sizes                          |                                                                                                    |                                              |                                   |  |  |  |  |  |
|---------------------------------------|----------------------------------------------------------------------------------------------------|----------------------------------------------|-----------------------------------|--|--|--|--|--|
| Synopsis<br>Shows the resolution      | <b>Screen sizes</b> lists the resolution your visitors' browsers are set at. The higher the numbers, the smaller the object and texts on the screen will appear. | Screen sizes (Top 5)<br>Screen sizes         |                                   |  |  |  |  |  |
| your visitors' browsers<br>are set at |                                                                                                    | 12247886<br>1280x1024<br>000x600<br>2049x768 | 47 %<br>29.4 %<br>17.6 %<br>5.0 % |  |  |  |  |  |

#### Connect to site from

| S | vnopsis                                                                                             | The Connect to site from chart shows web-                                                                                                    | Connect to site from                                                                                                    |                 |                    |                |              |
|---|----------------------------------------------------------------------------------------------------|----------------------------------------------------------------------------------------------------|----------------------------------------------------------------------------------------------------|-----------------|--------------------|----------------|--------------|
| • | Lists what sites referred<br>visitors to your website<br>through a link.<br>Includes search engines | sites which have linked visitors to your web-<br>site. Search engines are the most common<br>source of refers, as shown in the chart to the<br>right. Google alone referred 4348 visitors to | Origin Direct address (Rodmarks) Labels from a NeuroScope Label from a NeuroScope Label from a NeuroScope Label from an Worker Scope - Full Inj - Viscop - 034 - ADi - ADi - ADi - 00471 - 00471 - 015 - 00471 - 015 - 0047 - 015 - 0047 - 015 - 0047 - 015 - 0047 - 015 - 0047 - 015 - 0047 - 015 - 004 - 015 - 004 - | 0<br>0<br>85736 | 0.%<br>0%<br>21.5% | 0<br>0<br>8195 | 0<br>0<br>21 |
|   | and other sites linking to<br>you                                                                   | theBubbler.com in this example.                                                                                                    | Links fram an endernal page (offer web sites except search engines) - Full Bitt     - Itily Untry Lobie com     - 2000     - Itily Untry Lobie com     - 2000     - Itily Untry Lobie com     - 201     - Itily Untry Lobie com     - 201     - 201     - 201     - 201     - 201     - 201     - 201     - 201     - 201     - 201     - 201     - 201     - 201     - 201     - 201     - 201     - 201     - 201     - 201     - 201     - 201     - 201     - 201     - 201     - 201     - 201     - 201     - 201     - 201     - 201     - 201     - 201     - 201     - 201     - 201     - 201     - 201     - 201     - 201     - 201     - 201     - 201     - 201     - 201     - 201     - 201     - 201     - 201     - 201     - 201     - 201     - 201     - 201     - 201     - 201     - 201     - 201     - 201     - 201     - 201     - 201     - 201     - 201     - 201     - 201     - 201     - 201     - 201     - 201     - 201     - 201     - 201     - 201     - 201     - 201     - 201     - 201     - 201     - 201     - 201     - 201     - 201     - 201     - 201     - 201     - 201     - 201     - 201     - 201     - 201     - 201     - 201     - 201     - 201     - 201     - 201     - 201     - 201     - 201     - 201     - 201     - 201     - 201     - 201     - 201     - 201     - 201     - 201     - 201     - 201     - 201     - 201     - 201     - 201     - 201     - 201     - 201     - 201     - 201     - 201     - 201     - 201     - 201     - 201     - 201     - 201     - 201     - 201     - 201     - 201     - 201     - 201     - 201     - 201     - 201     - 201     - 201     - 201     - 201     - 201     - 201     - 201     - 201     - 201     - 201     - 201     - 201     - 201     - 201     - 201     - 201     - 201     - 201     - 201     - 201     - 201     - 201     - 201     - 201     - 201     - 201     - 201     - 201     - 201     - 201     - 201     - 201     - 201     - 201     - 201     - 201     - 201     - 201     - 201     - 201     - 201     - 201     - 201     - 201     - 201     - 201     - 2      | 2044            | 7.1%               | 16500          | . 55         |

Below the list of search engines are other

sites which have sent visitors to your website. You will see your domain listed; this counts for internal referrals (visitors going from page to page on your website). You may see trade publications or industry-related websites providing links to your site.

| Ke       | Keyphrases/Keywords               |                                                     |                                                                                                    |        |                                          |                          |        |          |
|----------|-----------------------------------|-----------------------------------------------------|----------------------------------------------------------------------------------------------------|--------|------------------------------------------|--------------------------|--------|----------|
| Synoneis |                                   | The <b>Keyphrases</b> lists shows all of the        | Keyphrases used on search engines (Top 25)                                                                                                    |        | un un un un un un un un un un un un un u | Search Keywords (Top 20) |        |          |
| 0,       | liopolo                           |                                                     | 4302 officient septrement                                                                                                    | Seats. | Pariant                                  | 2870 different keywords  | Search | Parcent. |
|          | Kovphrases list phrases           | phrases used in a search engine to find             | mitra line                                                                                                    | 82     | 185                                      | wiscosin                 | 1238   | 12.7 %   |
| •        | Reyphrases ist phrases            |                                                     | phone has march electron 2002                                                                                                    |        | 67%                                      | in .                     | 587    | 17%      |
|          | used to find your web             | your website In the example to the right            | Tab Perve thetholdari ( cha                                                                                                    | - 44   | 07%                                      | milwasker                | 406    | 23%      |
|          | used to find your web-            |                                                     | whorphose claroffedb                                                                                                    | 54     | 058                                      | for                      | 361    | 1.9%     |
|          | site in a search engine           | "milition" was the tan key manage wood to           | Professional and Control of Control of Contr | - 11   | 0.6%                                     | classifieds              | 317    | 17.5     |
|          | site in a search engine           | milwaukee was the top keyphrase used to             | New classified als                                                                                                    | 26     | 0.2%                                     | sale                     | 244    | 1.3%     |
|          |                                   |                                                     | capach                                                                                                    | 10     | 0.7%                                     | and the                  | 243    | 13%      |
| •        | Keywords shows the                | I find the Bubbler com I his phrase was             | and the second second se                                                                                                    | 30     | 0.2%                                     | rounty                   | 199    | 1.1.%    |
|          | the all states at some set at the |                                                     | 20ghettreuts ren                                                                                                    |        | 0.2%                                     | 403                      | 170    | 0.9%     |
|          | individual words in               | used 02 times to find the site. This is the         | weighter aufen                                                                                                    | 11     | 82%                                      | Tee                      | 118    | 116%     |
|          | these phrases that were           |                                                     | The bullder                                                                                                    | 10     | 0.2%                                     | bobtler                  | 118    | 118%     |
|          | these phrases that were           | was at a survival survival list to use who are sure | 14/18                                                                                                    | 12     | 22%                                      | 1944                     | 113    | 0.6%     |
|          | upod most                         | I most comprehensive list to use when ana-          | The second second                                                                                                    | 10     | 01%                                      | nerd                     | 110    | 0.6%     |
|          | used most                         |                                                     | Principles at Publication                                                                                                    | 18     | 61%                                      | waceosta                 | 105    | 115%     |
|          |                                   | lyzing what terms were used in search en-           | Comme Barbadellas carto                                                                                                    |        | 81%                                      | af                       | 103    | 0.5%     |
|          |                                   |                                                     | The strength of the second strength of the second strength of the se |        | 0.2                                      |                          |        | 4        |

gines to find your site.

Search Keywords lists individual words that were used the most to

find your site. This list will often include terms such as "and" or "of" that were included as part of a search keyphrase. Clicking Full List will show the full view of these charts.

| Mi       | Miscellaneous             |                                               |                                                   |                 |        |  |  |  |  |  |
|----------|---------------------------|-----------------------------------------------|---------------------------------------------------|-----------------|--------|--|--|--|--|--|
| Synopsis |                           | The Miscellaneous chart gives information on  | Miscellanous                                      |                 |        |  |  |  |  |  |
|          |                           |                                               | Miscellanous                                      |                 |        |  |  |  |  |  |
|          | Shows how many visi-      | how many visitors bookmarked your site and    | Add to favorites (estimated)                      | 0 / 71 Visitors | 0 %    |  |  |  |  |  |
| -        |                           | now many violoro bookmantoa yoar olto, ana    | Browsers with Java support                        |                 | 52.9 % |  |  |  |  |  |
|          | tors bookmarked your      | what plus-ins their browsers have.            | Browsers with Macromedia Director Support         | -               | 64.7 % |  |  |  |  |  |
|          | site                      |                                               | Browsers with Flash Support                       |                 | 94.1 % |  |  |  |  |  |
|          | onto                      |                                               | Browsers with Real audio playing support          | -               | 17.6 % |  |  |  |  |  |
| •        | Lists specialty plug-ins  | In the example to the right. O visitors book  | Browsers with Quicktime audio playing support     |                 | 23.5 % |  |  |  |  |  |
|          | vour visitore are able to | In the example to the right, o visitors book- | Browsers with Windows Media audio playing support | -               | 47 %   |  |  |  |  |  |
|          | your visitors are able to | marked the site                               | Browsers with PDF support                         | -               | 94.1 % |  |  |  |  |  |
|          | use                       |                                               |                                                   |                 |        |  |  |  |  |  |
|          |                           | The "Proweers with" eastions show how many o  | f your visitors have common hr                    | oweer pl        | ua ina |  |  |  |  |  |

The "Browsers with" sections show how many of your visitors have common browser plug-ins used on the web today. In the example above, 94.1% of <u>theBubbler.com</u>'s visitors are able to play Flash.

This information may be useful if you are considering adding multimedia elements to your site. Using the statistic above, 94.1% of theBubbler's visitors are able to view Flash. This means that if Flash is added to the site, the majority of visitors will be able to see it without problems.

#### **Questions?**

If you have questions on this tutorial, or Access Logs & Stats, please feel free to contact us at 262-820-8201. We are happy to help! The most current version of this tutorial can be found at: http://www.onyourmark.com/tutorials/hslogstutorial.pdf